## **Extract Sub-Grid from Geoid File with TDS Survey Link Software For use with Survey Pro CE pre Version 3.5 Vertical Projection: Geoid Model**

From the PC's Start Menu: Start | Programs | TDS Survey Works | Survey Link...

From the Geodetic pull-down menu, select Extract Sub-grid from Geoid File...

| Survey Link with Geodetic Module 7.5.4                     |  |
|------------------------------------------------------------|--|
| File View Transfer Conversions Options Geodetic Tools Help |  |
|                                                            |  |
| Create Zone File                                           |  |
| <u>T</u> ransfer Geodetic Files                            |  |
| Extract Sub-grid from Geoid File                           |  |
| ry.                                                        |  |
|                                                            |  |
|                                                            |  |
|                                                            |  |
|                                                            |  |
|                                                            |  |
|                                                            |  |
|                                                            |  |
|                                                            |  |
|                                                            |  |
|                                                            |  |
|                                                            |  |
|                                                            |  |
|                                                            |  |
|                                                            |  |
|                                                            |  |
|                                                            |  |
|                                                            |  |
| Create a geoid file for a given region.                    |  |

Figure 1

Extract Sub-Grid from Geoid File menu:

| Extract Sub-grid from Geo    | id File                                     | × |
|------------------------------|---------------------------------------------|---|
| Geoid Model:                 | Geoid99                                     |   |
| Geoid File Path:             | C:\GE0_DATA Choose Path                     |   |
| Format of extracted sub grid | pre 3.5 format (*.bin)                      |   |
| Geoid Sub-grid Filename:     | C:\DATA2002\RTK-DATA\Geoid-Models\VA Browse |   |
| Sub-grid Description:        |                                             |   |
| Project Central Latitude:    | 39.034513601                                |   |
| Project Central Longitude:   | -077.285071102                              |   |
| Project Extent:              | 250.0000 Miles 💌                            |   |
| СК                           | Cancel Help                                 |   |

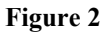

Populate the Templates in the Extract Sub-Grid from Geoid File menu...

- 1). Select the **Geoid99** for the Geoid Model.
- 2). Choose Path for the Geoid Model library, C:\GEO\_DATA is the default directory, specified during the installation of TDS Survey Link & Geodetic data.
- 3). Specify Format of the Extracted Sub-Grid, dependent of which Version of Survey Pro CE software installed on the TDS Ranger.

## Pre Survey Pro CE Version 3.50, Geoid Models will have \*.Bin file extension. Post Survey Pro CE Version 3.50, Geoid Models will have \*.GGF file extension.

- 4). Enter Project's Central Latitude.
- 5). Enter Project's Central Longitude. When using West Longitudes, be sure to enter minus sign preceding Longitude.
- 6). Enter Project extent in Miles, or Km's

7). Click on **OK** button to create Sub-Grid from Geoid.

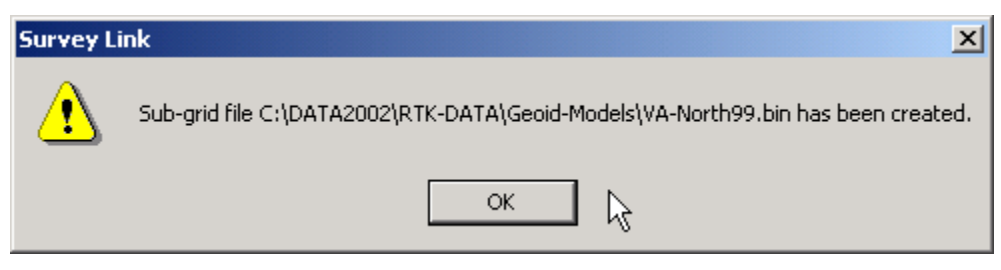

Figure 3

Indication that the Geoid Sub-Grid has been successfully created...

Click on OK...

Next, Transfer the newly created Geoid Sub-Grid from the office PC, over to the TDS Ranger...

| Survey Link with Geodetic Module 7.5.     | 4                                  |    |
|-------------------------------------------|------------------------------------|----|
| File View Transfer Conversions Options    | Geodetic Tools Help                |    |
|                                           | Geodetic Calculations              |    |
|                                           | <u>C</u> reate Zone File           |    |
|                                           | <u>I</u> ransfer Geodetic Files    |    |
|                                           | ♥ Extract Sub-grid from Geoid File |    |
|                                           |                                    |    |
|                                           |                                    |    |
|                                           |                                    |    |
|                                           |                                    |    |
|                                           |                                    |    |
|                                           |                                    |    |
|                                           |                                    |    |
|                                           |                                    |    |
|                                           |                                    |    |
|                                           |                                    |    |
|                                           |                                    |    |
|                                           |                                    |    |
|                                           |                                    |    |
|                                           |                                    |    |
|                                           |                                    |    |
|                                           |                                    |    |
|                                           |                                    |    |
|                                           |                                    |    |
|                                           |                                    |    |
| Transfer geodetic files to data collector |                                    | 1. |

Figure 4

Select Geodetic | <u>Transfer Geodetic Files...</u> TDS Survey Link – <u>Transfer Geodetic Files...</u> menu:

| Transfer Geodetic Files                                | ×           |
|--------------------------------------------------------|-------------|
| Survey Pro DOS Survey Pro CE pre 3.5 Survey Pro CE 3.5 |             |
| Choose the files to be sent to Ranger.                 |             |
| Horizontal Projection                                  |             |
| Custom Projection File                                 | Browse      |
| NADCON Datum Transformation Conus (*.las and .los )    |             |
| Path to Grid Files:                                    | Choose Path |
| Vertical Projection                                    |             |
| Geoid Models Geoid99                                   |             |
| Path to Geoid Files: C:\DATA2002\RTK-DATA\Geoid-Models | Choose Path |
| Choose Geoid99 or<br>Sub-grid File                     | Browse      |
| Send Setup Cancel                                      | Help        |
|                                                        |             |

## Figure 5

Select the Survey Pro CE pre 3.5 tab...

Next, from the Vertical Projection menu...

- 1).  $\sqrt{\text{Geoid Models, then select Geoid99}}$
- 2). Choose the Path to Geoid Files...
- 3). Choose Geoid99 or Sub-Grid:\ In this example: C:\DATA2002\RTK-DATA\Geoid-Models\VA-North99.bin
- 4). Click on Setup, specify COM Port, Baud Rate... Match these settings on the TDS Rangers | Transfer menu...
- 5). Connect the TDS Ranger to the office PC / Laptop PC running TDS Survey Link.

- 6). On the TDS Ranger Survey Pro CE S/w,
  - [1] File [F] Transfer menu...

| Tra | ansfer                     | Close     |
|-----|----------------------------|-----------|
| Con | necting to: Windows PC     | ▼         |
|     | Communications Settings: - |           |
|     | COM Port: COM 1            | <b>T</b>  |
|     | Baud 115200                |           |
|     | Parity None                | <b>T</b>  |
|     | Enter Server Mo            | de        |
|     | Send File Rec              | eive File |

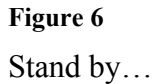

Stalla 0 J ...

7). From the TDS Survey Link's Transfer Geodetic Files menu – click on **Send...** 

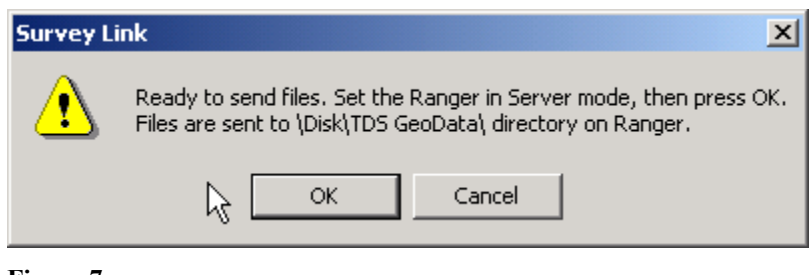

Figure 7

Back over on the TDS Survey Pro CE Software, Tap on the

Enter Server Mode... button,

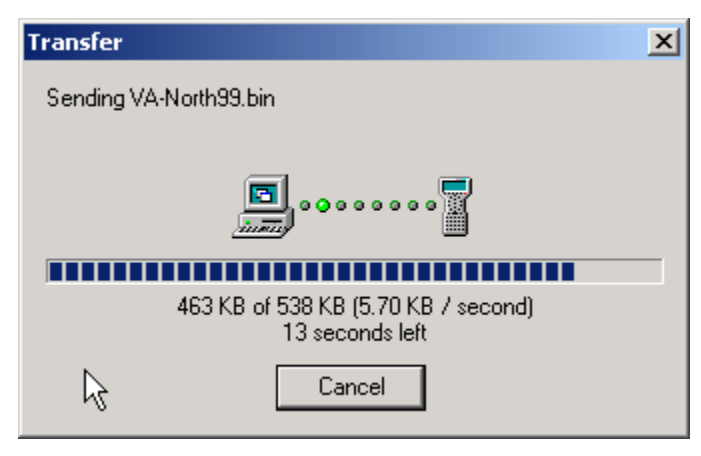

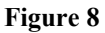

TDS Survey Link Transfer dialog...

TDS Ranger – Survey Pro CE Transfer menu...

| Transfer                                                            | Close |
|---------------------------------------------------------------------|-------|
| Transfer                                                            |       |
| Running in Server Mode                                              |       |
| Initiate transfer from the other device.<br>Press 'Cancel' to exit. |       |
| <u>Cancel</u>                                                       |       |
| Send File                                                           |       |

Figure 9

After the Geoid Sub-Grid file has been successfully transferred over to the TDS Ranger, Tap on the <u>C</u>ancel button in the **Transfer** menu on the TDS Ranger. This will Stop the Server Mode and return you to the Survey Pro CE main menu.

Tap the **Close** button in the Survey Pro CE S/w, this will return you to the Survey Pro CE main menu.